## Mathcad 15 installeerimise juhend

- 1. Tõmmake alla MC 15:<u>http://e-uni.ee/mathcad/mathcad15/MED-60602-CD-150\_F000.zip</u>
- 2. Installeerige see.
- 3. Peale installi tuleb litsentsi konfigureerimise aken ise ette. (kui ei tule, saab selle käsitsi käivitada kataloogis C:\Program Files\Mathcad\Mathcad 15\mclicense fail mclicense.exe)

| Mathcad License Setup   |                                                                                                    |    |  |  |
|-------------------------|----------------------------------------------------------------------------------------------------|----|--|--|
|                         | Welcome To Mathcad 15.0!                                                                                 |    |  |  |
| Mathcad <sup>15.0</sup> | This wizard will guide you through the process of setting up the licensing required<br>run Mathcad 15.0. | to |  |  |
|                         | What do you want to do?                                                                                  |    |  |  |
|                         | I want to acquire a license via the Internet                                                             |    |  |  |
|                         | O I want to configure Mathcad to use an existing license file                                            |    |  |  |
| Эрис                    | I want to configure Mathcad to use a FlexLM server                                                       |    |  |  |
|                         |                                                                                                    |    |  |  |
|                         |                                                                                                    |    |  |  |
|                         |                                                                                                    |    |  |  |
|                         |                                                                                                    |    |  |  |
|                         | < <u>B</u> ack. <u>N</u> ext > <u>Finish</u> Cance                                                       |    |  |  |

Siin tuleb valida FlexLM server ja vajutada Next.

 Järgmises aknas on vaja valida "Use license server" ning täita serveri info: Server Name: mc15.e-uni.ee Server Port: 7788

| MMathcad License | Setup                                                                                                    | ×         |
|------------------|----------------------------------------------------------------------------------------------------|-----------|
| Mathcadise       | License Location<br>Specify either a license file on this machine or a license server to requ<br>license to run Mathcad. | iest your |
| Энс              | File Path:    • Use a license server Server Name: mc15.e-uni.ee Server Port: 7788                                        | . 27      |
|                  | < <u>₿</u> ack <u>N</u> ext > <u>Finish</u>                                                                              | Cancel    |

5. Vajutage Next.